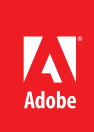

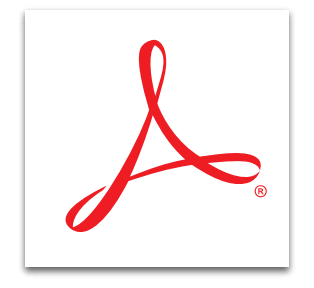

## Création d'un formulaire de toutes pièces ou à partir d'un modèle dans Adobe<sup>®</sup> Acrobat<sup>®</sup> XI Pro

Choisissez parmi de nombreux modèles de formulaire prédéfinis pour créer des formulaires PDF à compléter à l'aide de l'application intégrée Adobe FormsCentral.

- 1. En haut à droite dans Acrobat, cliquez sur le volet d'outils. Ouvrez le panneau Formulaires, puis cliquez sur Créer. Sélectionnez Entièrement ou à partir d'un modèle. Cliquez sur Lancer. Vous pouvez également lancer l'application Adobe FormsCentral installée avec Acrobat XI Pro.
- 2. Dans l'application FormsCentral, cliquez sur l'onglet Modèles pour utiliser un modèle de formulaire.
- 3. Sélectionnez un modèle dans la liste, puis cliquez sur Nouveau formulaire. Personnalisez le formulaire à l'aide des outils disponibles.
  - a. Pour modifier le nom ou les propriétés d'un champ, cliquez sur le champ.
  - b. Pour insérer un champ, sélectionnez un champ existant, puis cliquez sur le signe plus, en haut à gauche du champ. Le nouveau champ est inséré au-dessus du champ sélectionné. Les options du nouveau type de champ s'affichent.
  - c. Pour déplacer un champ, saisissez la barre grise à gauche du champ et faites-la glisser vers l'emplacement souhaité.
  - d. Pour supprimer un champ, cliquez sur l'icône de corbeille en haut à droite de celui-ci.
  - e. Pour copier-coller un champ, cliquez dessus avec le bouton droit, puis sélectionnez Copier.

| Address          |  | FIELD PROPERTIES      |
|------------------|--|-----------------------|
| Address (Line 2) |  | Text 💌                |
| C City           |  | Limit Character Count |
| State            |  | Required              |

- 4. Le formulaire est automatiquement enregistré dans l'onglet Mes formulaires. Pour revenir à l'onglet Mes formulaires, cliquez sur le lien FormsCentral en haut à gauche. Pour repasser en mode d'édition, double-cliquez sur le nom du formulaire.
- 5. Choisissez la méthode de diffusion du formulaire.
  - a. Pour l'enregistrer en tant que formulaire PDF diffusable via Acrobat, cliquez sur Fichier, puis choisissez Enregistrer en tant que formulaire PDF pour l'enregistrer sur votre disque dur. Pour savoir comment diffuser un formulaire et analyser les réponses, consultez la rubrique Diffusion de formulaires PDF et analyse des réponses dans Acrobat XI Pro.
  - b. Pour le diffuser en tant que formulaire PDF ou web via le service en ligne Adobe FormsCentral, consultez la rubrique Diffusion de formulaires et analyse des réponses avec l'application Adobe FormsCentral dans Acrobat XI Pro.

Astuce : pour savoir comment créer un formulaire à partir d'un document existant, consultez la rubrique Conversion d'un formulaire existant en formulaire PDF à compléter avec Acrobat XI.

Adobe, the Adobe logo, and Acrobat are either registered trademarks or trademarks of Adobe Systems Incorporated in the United States and/or other countries. All other trademarks are the property of their respective owners.

© 2012 Adobe Systems Incorporated. All rights reserved.

8/12

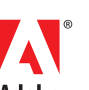

www.adobe.com/fr/ products/acrobat

Pour plus d'informations

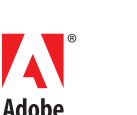

Adobe Systems Incorporated 345 Park Avenue San Jose, CA 95110-2704 USA www.adobe.com, www.adobe.com/fr